## Edit or Remove a District Resource Post

Last Modified on 10/24/2024 9:26 am EDT

1. From your **Dashboard**, select **Manage** in the **District Resources** section.

| Pathful                                                                      | Dashboard Career v Postsecondary v Work-based Learning v Employability v My Tracker v My Data v 👰 v |  |
|------------------------------------------------------------------------------|----------------------------------------------------------------------------------------------------|--|
| Welcome back, Test                                                           | ge Groups                                                                                           |  |
| District Resources                                                           | View All →                                                                                          |  |
| School District Website<br>Find everything you need on the district website. | Common App<br>Access Common App and link it to your Pathful account.                                |  |
|                                                                              |                                                                                                    |  |

- 2. Use the filter checkboxes to locate the post you want to edit or remove.
- 3. From the Actions column:
  - a. Select **Edit** to make changes to the post.
  - b. Select the trash can icon to delete the post.

| Manage District Resources         Add New         Colspan="4">Only show active resources         Persource Name       Schools       Resource URL       Description       Author       Date Range       Active       Date Creeted         Resource Name       Schools       Resource URL       Description       Author       Date Range       Active       Date Creeted         Common App       Stivious Testing<br>Userest<br>Strivous Testing       Link       Access Common App and link it to<br>your Patridu account.       Test AdminA       October 23, 2024 -<br>October 24, 2024        October 24, 2024                                                                                                    | []] COLUMN<br>Actions |
|----------------------------------------------------------------------------------------------------|-----------------------|
| Add Nave       Schools       Resource URL       Description       Author       Date Range       Active       Date Created         Resource Name       Schools       Resource URL       Description       Author       Date Range       Active       Date Created         Common App       Striveen Testing<br>Uicense 3       Link       Access Common App and link it to<br>your Pathful account.       Test AdminA       October 23, 2024       V       October 24, 2024                                                                                                    | COLUMN:               |
| Composition active resources       Schools       Resource URL       Description       Author       Date Range       Active       Date Created         Resource Name       Schools       Resource URL       Description       Author       Date Range       Active       Date Created         Common App       Schown Testing<br>Uconsel       Longe       Link       Access Common App and link it to<br>your Pathilul account.       Test Admina       October 23, 2024-<br>October 24, 2024-       V       October 24, 2024                                                                                                    | Column<br>Actions     |
| Resource Name         Schools         Resource VRL         Description         Author         Date Range         Active         Date Created           Common App         Extreme Testing<br>License 3         License 3         Access Common App and link it to<br>your Pathful account.         Test AdminA         October 23, 2004 -<br>October 24, 2025         Image: Common App and link it to<br>October 24, 2024         Image: Common App and link it to<br>October 24, 2024                                                                                                    | Actions               |
| Resource Name         Scholts         Resource VRL         Description         Author         Date Range         Acteo         Date Created           Common App         Extreme Testing<br>Licenses         Licenses         Access Common App and link it to<br>your Pathful account.         Test AdminA         October 23, 2024         V         October 24, 2024         V         October 24, 2024         V         <                                                                                                    | Actions               |
| Striven Testing<br>License 2<br>Common App<br>License 2<br>Striven Testing<br>License 3<br>Striven Testing<br>License 3                                                                                                    |                       |
|                                                                                                    |                       |
| Striven Testing<br>License 3 License 3 |                       |